## Cómo crear una cuenta de Zoom:

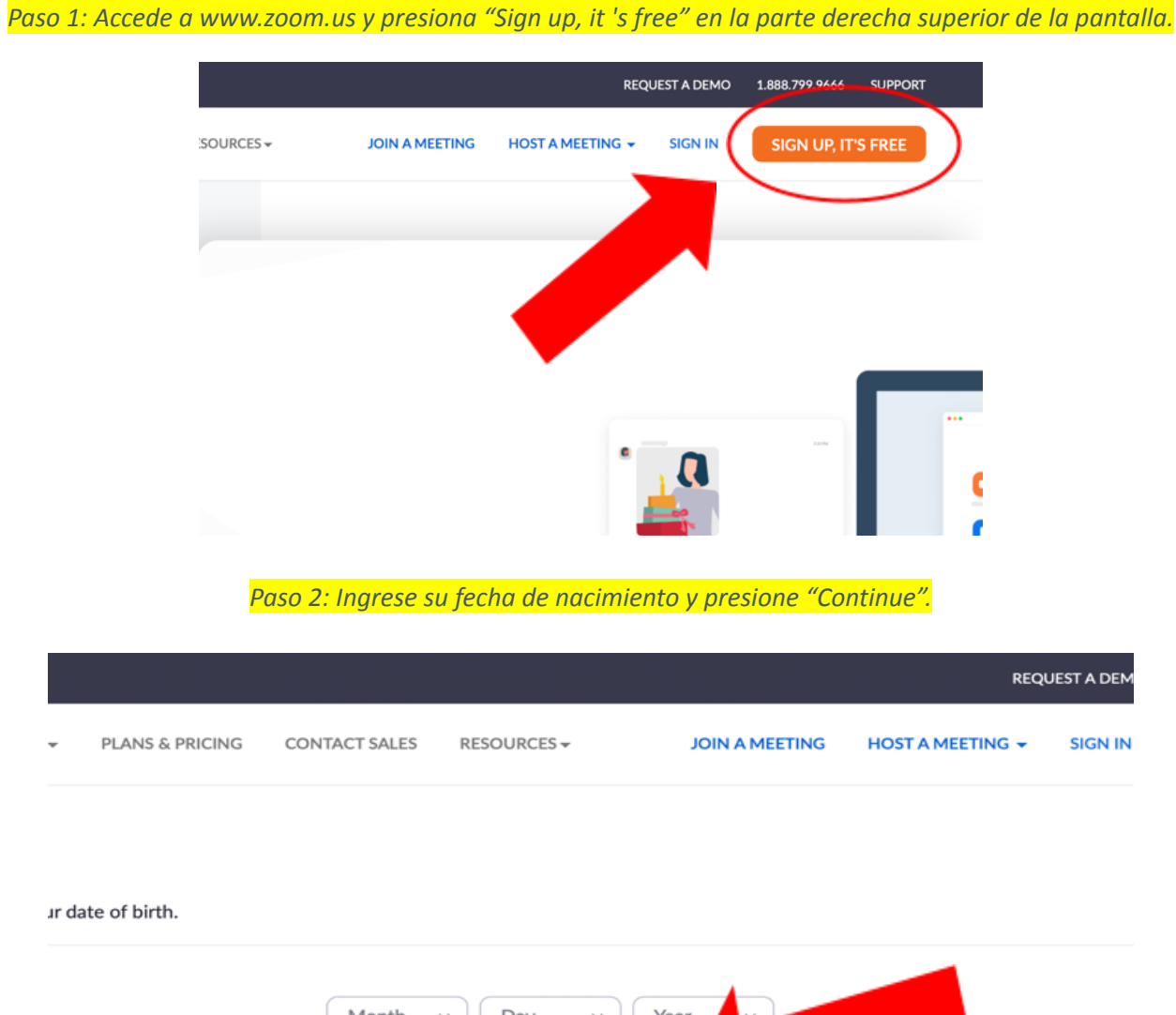

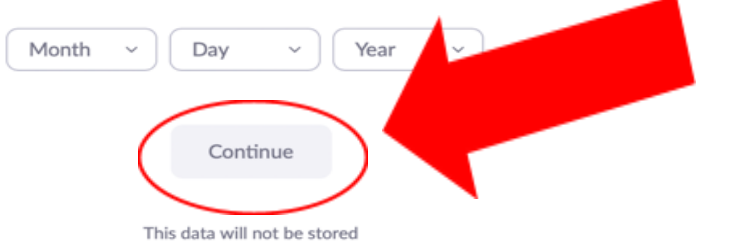

Paso 3: Ingresa tu dirección de correo electrónico.

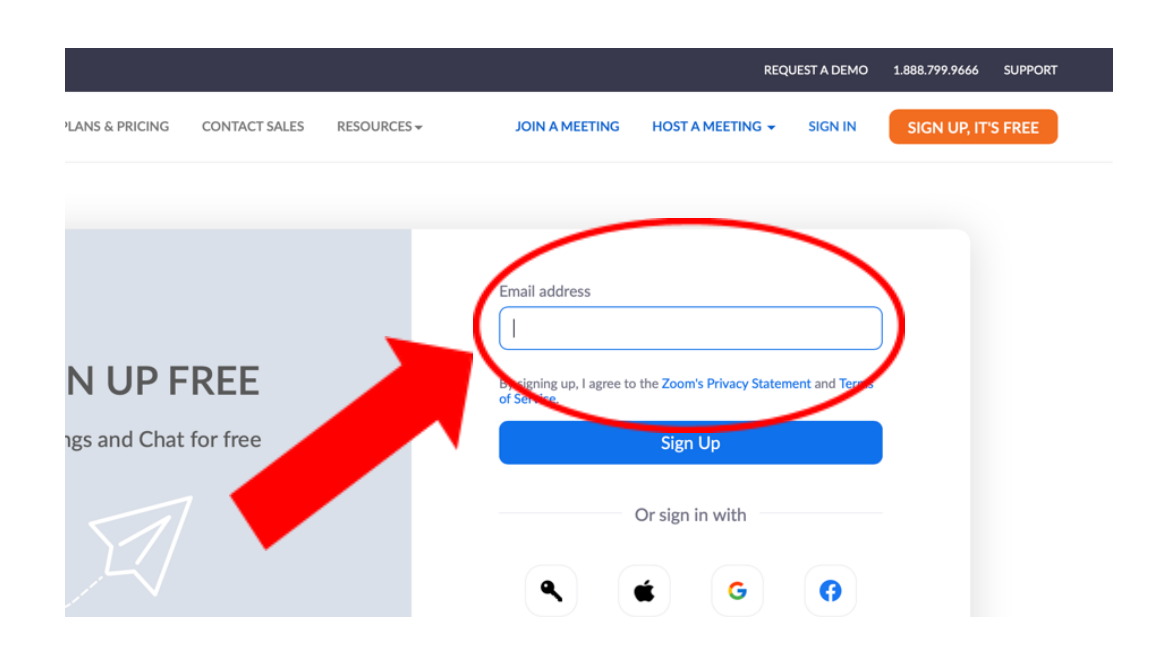

Paso 4: Accede a su correo electrónico para confirmar la creación de la cuenta. Puedes hacerlo desde la misma pantalla presionando "Open Gmail".

# **Activation Email Sent!**

We've sent an email to jeanluis.sanchezvazquez@gmail.com. Click the confirmation link in that email to begin using Zoom.

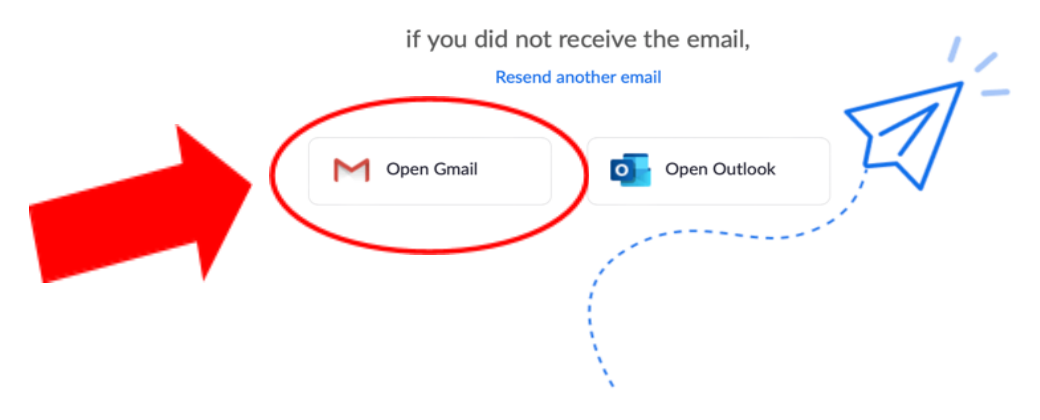

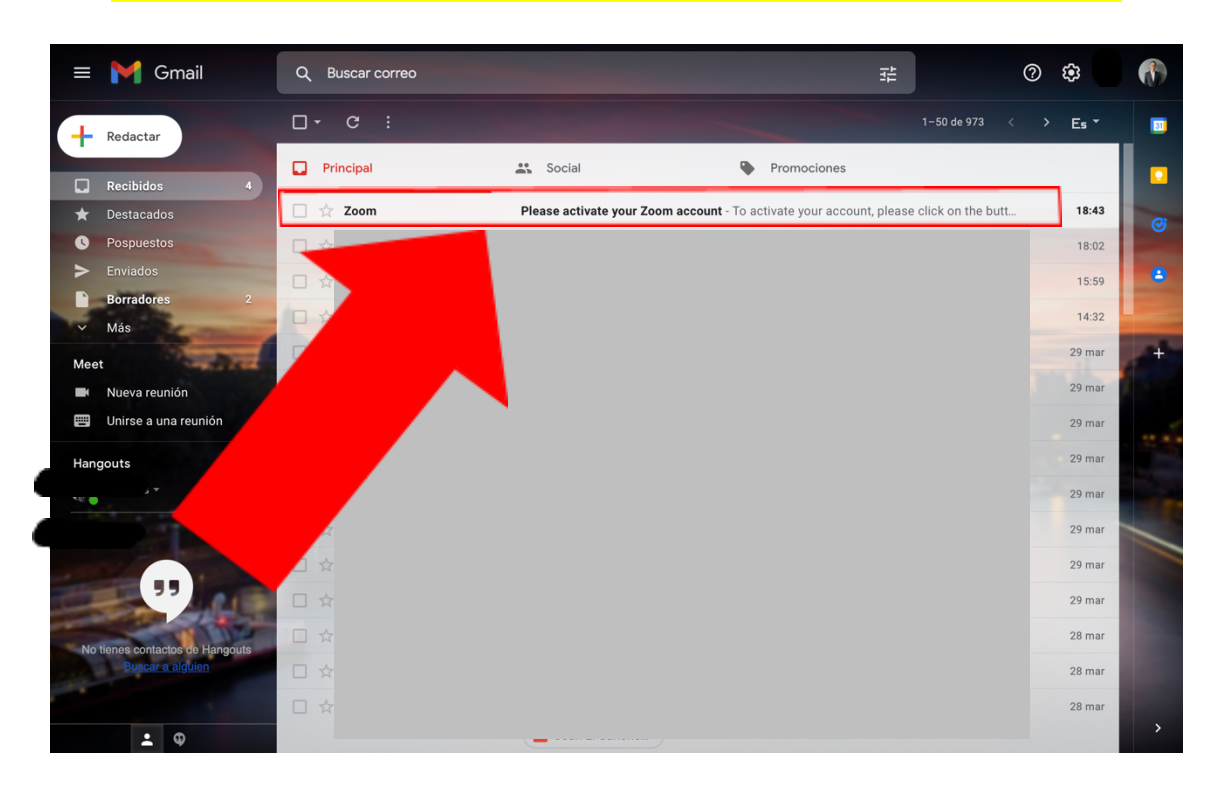

#### Paso 5: Una vez estés en tu correo electrónico accede al correo que recibiste de zoom.

#### Paso 6: Presiona "Activate account".

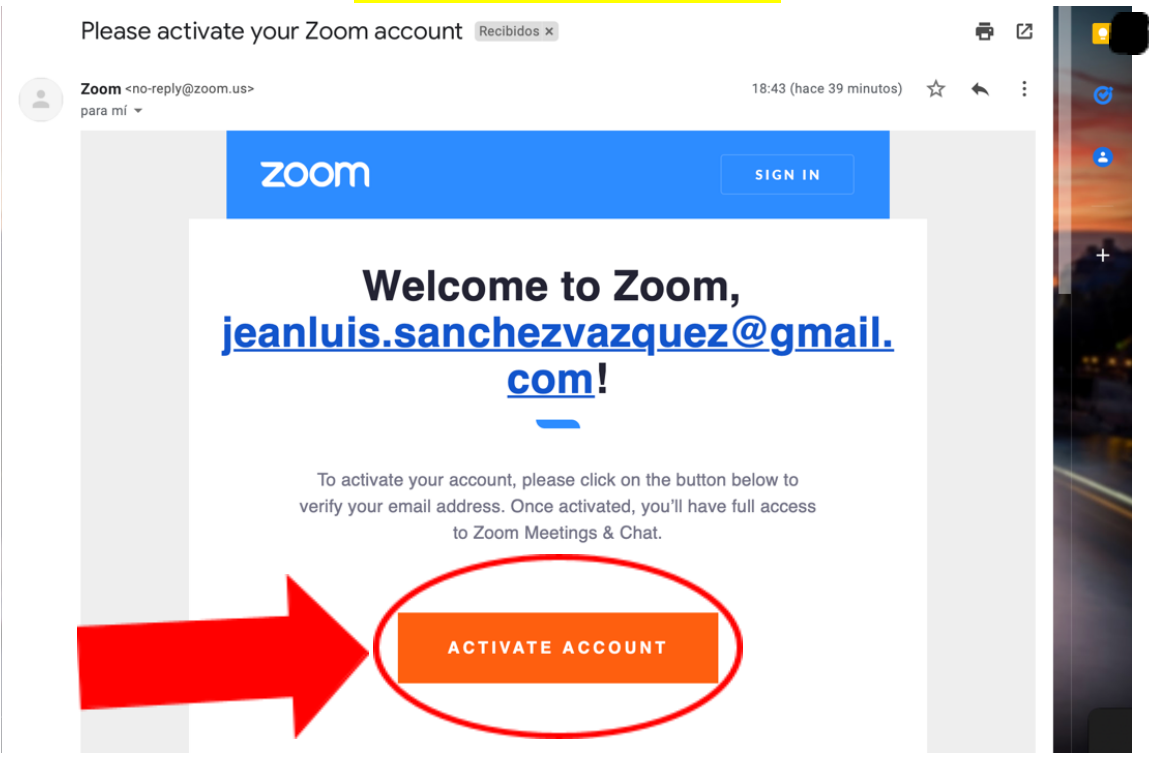

| Paso 7: Una vez estés en esta panto             | illa ingresa tu nombre, apellido y crea una contraseña segura. Lue<br>presione "Continue".                                                                                      |
|-------------------------------------------------|----------------------------------------------------------------------------------------------------|
| to Zoom                                         | First Name                                                                                                    |
| th Zoom we need a few<br>ate your free account. | Last Name                                                                                                    |
|                                                 | Password Confirm Password                                                                                                    |
|                                                 | For Educators: Select this option if you are<br>signing up on behalf of a school or other<br>organization that provides educational services<br>to children under the age of 18 |
|                                                 | Continue                                                                                                    |
|                                                 | By signing up, I agree to the Zoom's Privacy Statement and Terms of Service.                                                                                                    |

#### Paso 8: Finalmente presionas "Go to My Account" y tendras acceso a tu cuenta de "Zoom". ACCOUNT INFO INVITE COLLEAGUES TEST MEETING Your personal meeting url: *O* Copy Link Start your test meeting. https://us05web.zoom.us/j/9632100661? pwd=TE1JSXM2VytvRWdnaHJKTmFYOVBrZz09 Excellent! Now it's time to start meeting. $( \neg$ Go to My Account t Meeting Now our meetings directly from 0 Microsoft Outlook Firefox Add-on Plugin Download Add Zoom

### Cómo acceder a una reunión de Zoom si ya tienes una cuenta creada:

Paso 1: Accede a tu correo electrónico y abre el mensaje que recibiste de parte de la **Unidad de** Educación Continua y Servicios a Negocios de ADEM.

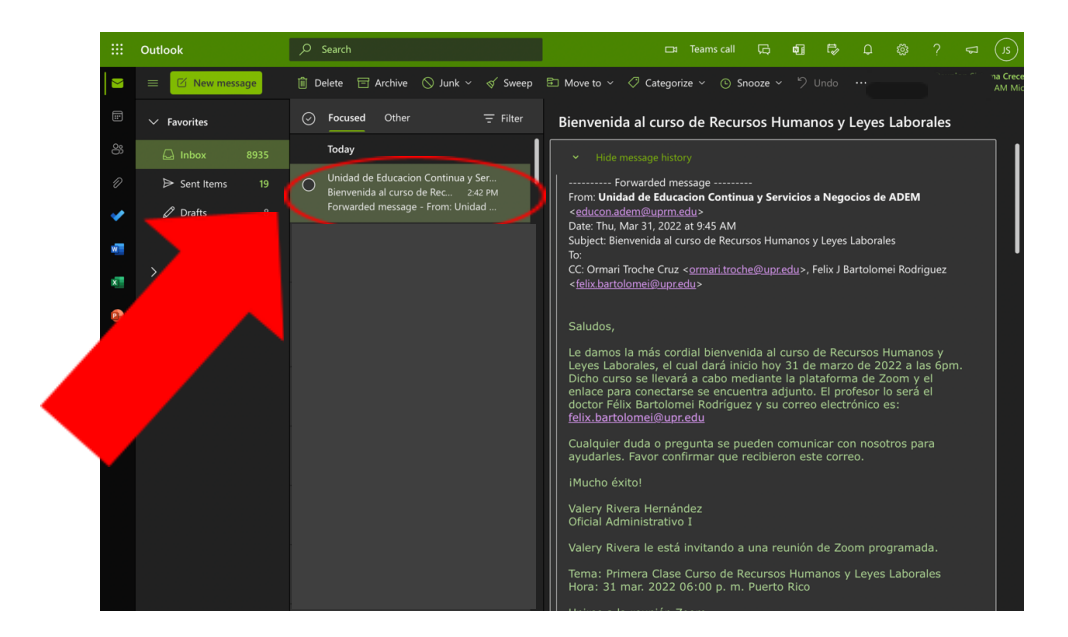

Paso 2: Al final del correo podrás ver un enlace como el que aparece en esta imagen, presiona el mismo para que accedas a la reunión.

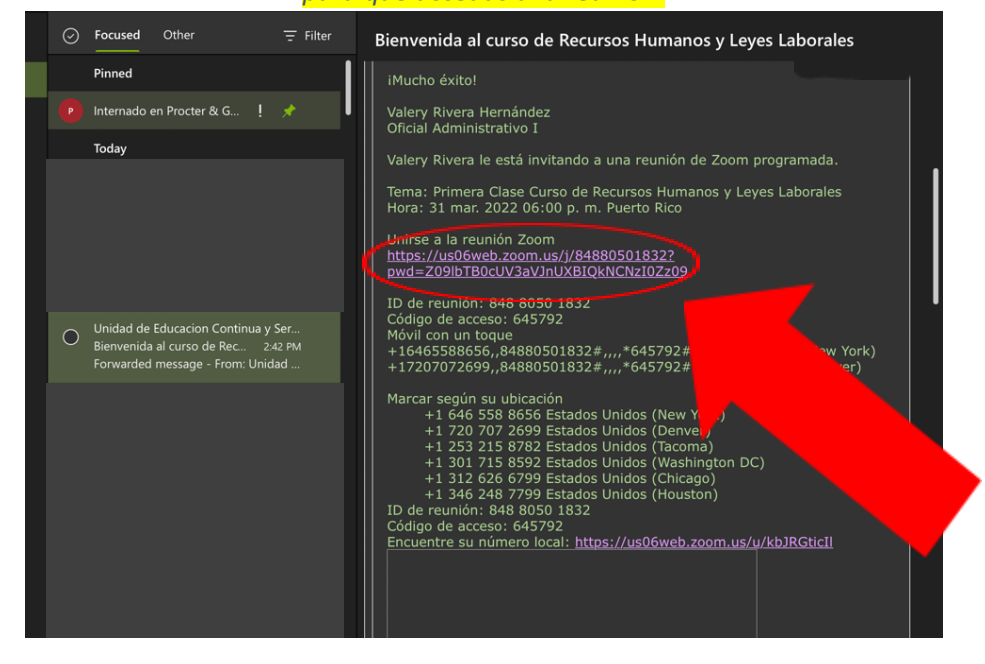

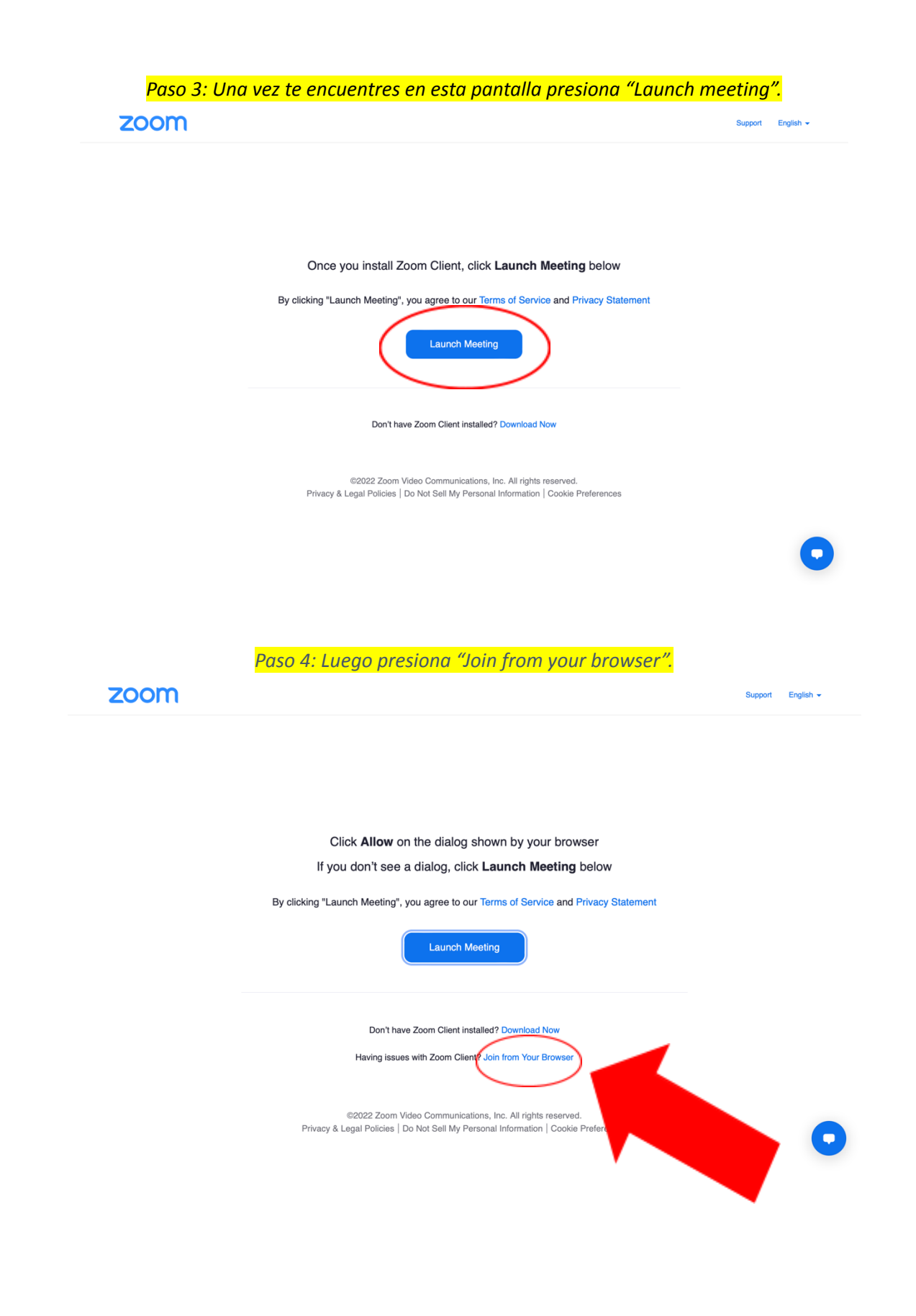

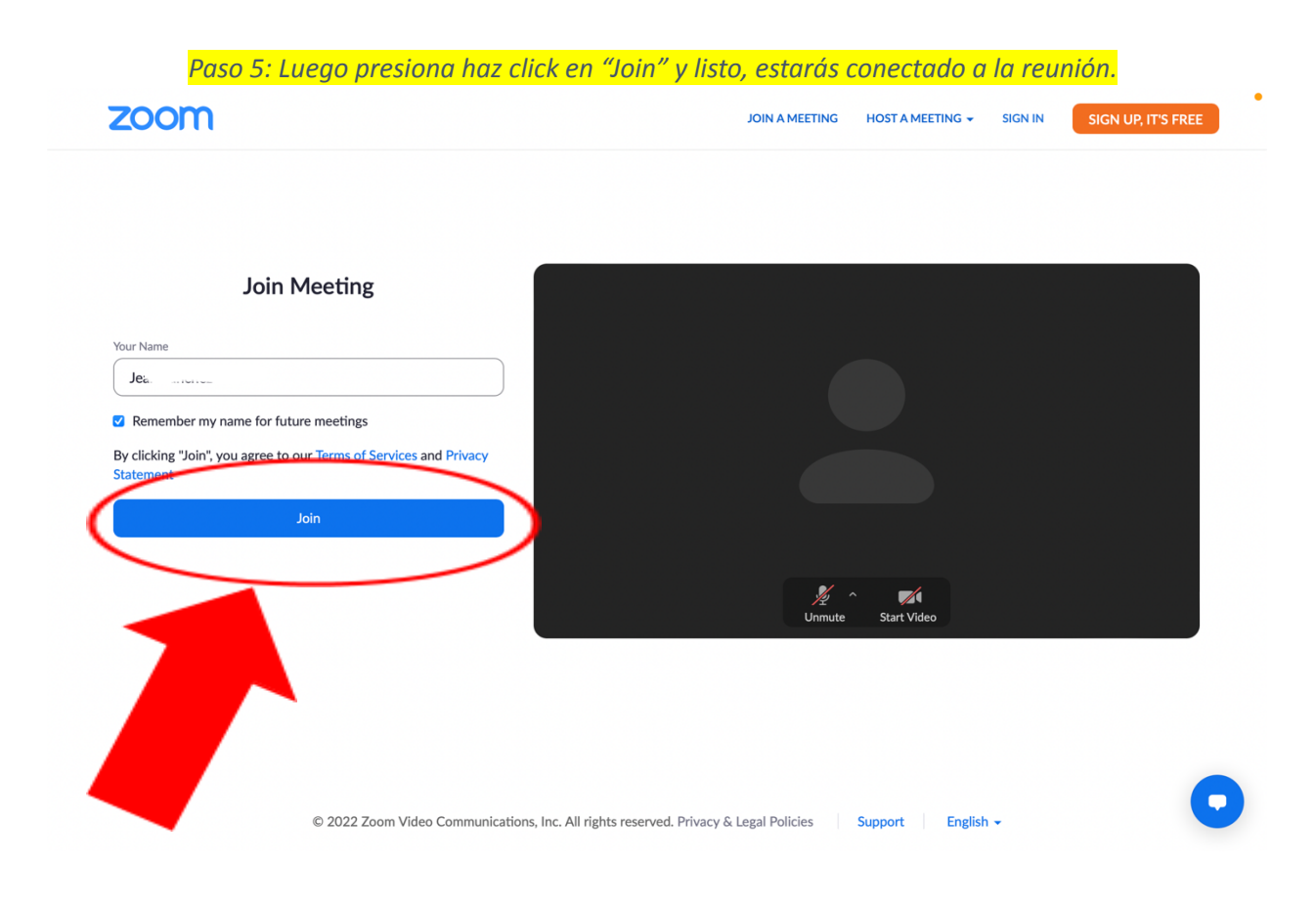